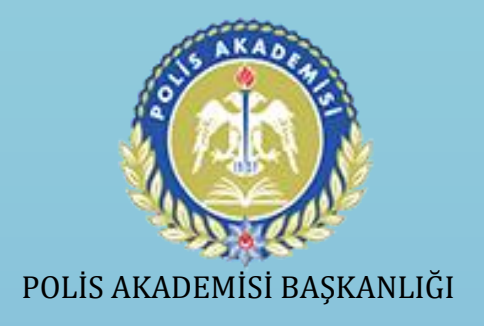

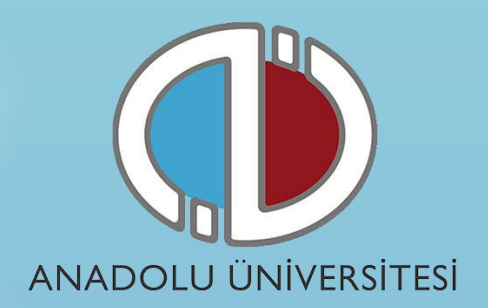

# POLİS AMİRLERİ EĞİTİMİ MERKEZİ EMNİYET MENSUBU ÖĞRENCİ ADAYI YAZILI SINAVI İNTERNET KAYIT KILAVUZU

- 1. Genel Bilgi
- 2. Yeni Üyelik Giriş İşlemleri
- 3. Başvuru İşlemleri
- 4. Şifremi Unuttum
- 5. E-Posta Adresimi Unuttum

## 1. Genel Bilgi

Polis Amirleri Eğitimi Merkezi Emniyet Mensubu Öğrenci Adayı Yazılı Sınavı'na girecek olan adaylar ile ilgili sürecleri (sınav giriş belgesine erişim, sınav itiraz sürecleri vb.) sınav https://sinavbasvuru.anadolu.edu.tr/ adresindeki sınav hizmetleri web sayfası üzerinden gerçekleştirecektir. Bu nedenle sınava girecek tüm adayların, bu kılavuzda yer alan adımları izleyerek üye olmaları ve başvuru yapmaları gerekmektedir. Kayıt işlemlerine başlamadan önce kılavuzu okumanız, işlemleri yaparken kolaylık sağlayacaktır.

# 2. Yeni Üyelik Giriş İşlemleri

Kayıt sistemine https://sinavbasvuru.anadolu.edu.tr/ adresinden erişebilirsiniz.

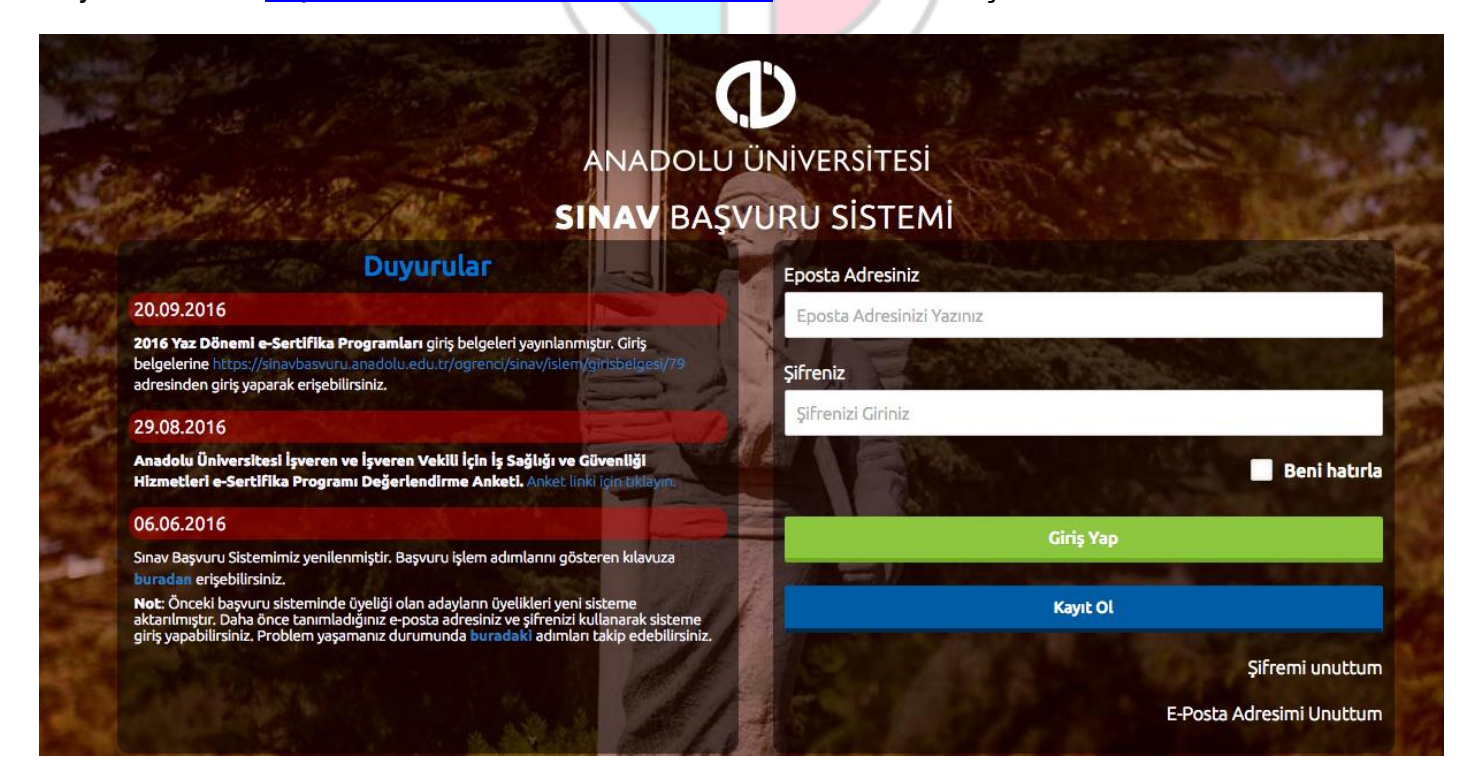

<u>https://sinavbasvuru.anadolu.edu.tr/</u> adresindeki sınav hizmetleri sistemine daha önceden kayıt olmamış adayların **Kayıt Ol** butonuna basarak öncelikle üye olmaları gerekmektedir.

Kayıt olma işlemi **2 aşamadan** oluşmaktadır. Birinci aşamada kayıt isteği bulunma, ikinci aşama ise kişisel bilgilerin girilerek üyeliğin gerçekleştiği bölümdür.

**Not :** Sisteme kayıt olma sırasında girdiğiniz e-posta hesabınız kendinize ait ve sürekli kullandığınız bir hesap olmalıdır.

Kayıt Ol butonuna bastığınızda açılan pencereden öncelikle uyruk seçimi yapmanızı isteyecektir.

| Uyruğunuzu<br>Dikkat: Bir T.C. J | J Seçiniz<br>Kimlik numarasına sahipseniz uyruk | olarak T.C. |
|----------------------------------|-------------------------------------------------|-------------|
| yr acyn cuarna.                  | Uyruğunuzu Seçiniz                              | Ŧ           |
| Eposta Adre                      | esiniz                                          |             |
| Email Adres                      | sinizi Giriniz                                  |             |
|                                  | Kayıt İsteğinde Bulun                           |             |
| TR I                             | AND THE RE                                      |             |

T.C. seçimi yapınız ve e-posta adresinizi giriniz ve **"Kayıt İsteğinde Bulun"** butonuna basarak kayıt isteğinde bulunuyorsunuz. Bu işlem sonrası belirttiğiniz e-posta adresinize bir aktivasyon linki gönderilecektir.

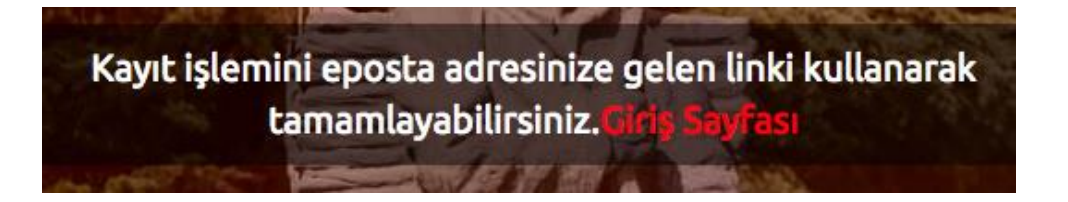

Bu işlem sisteme girdiğiniz e-posta adresinin ve e-posta adresinize erişim yapabildiğinizin doğruluğunu sağlamak için yapılmaktadır.

e-posta hesabınızı gelen linke tıklayarak üyelik sayfasına giriniz.

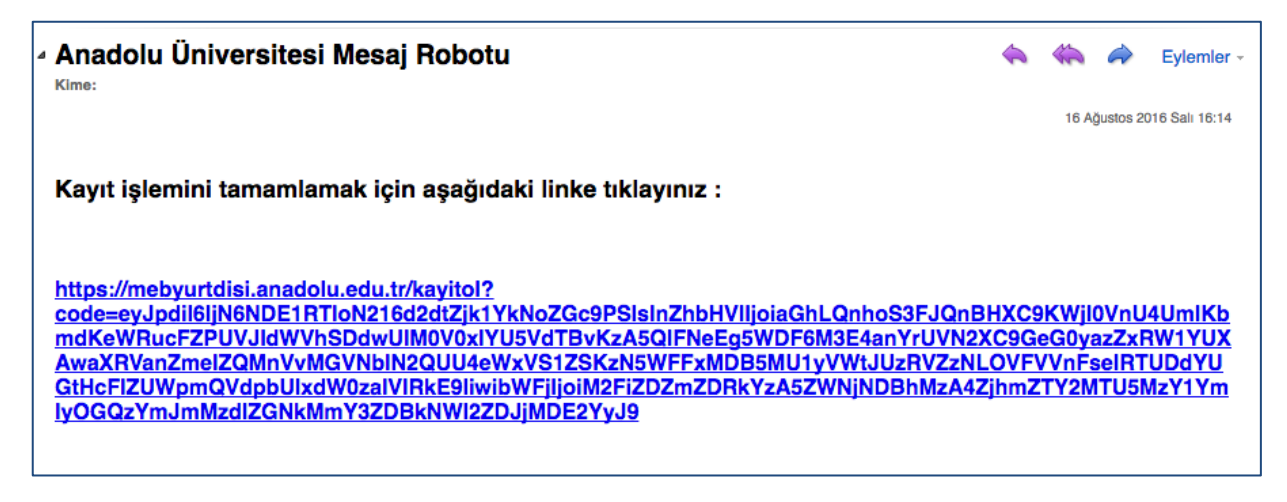

Aktivasyon linkini tıkladığınızda kişisel bilgilerinizi gireceğiniz panele ulaşırsınız.

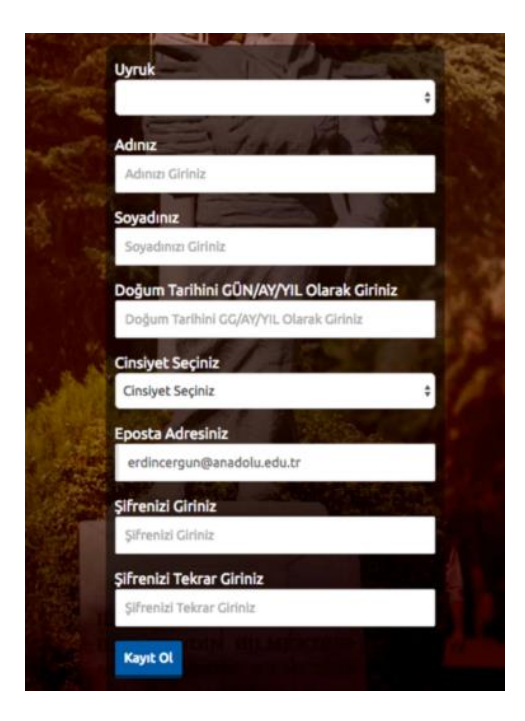

Kişisel bilgilerinizi girerek Kayıt Ol butonuna basarak bilgilerinizi onaylayınız.

**Not :** Sisteme girdiğiniz bilgiler bundan sonraki tüm süreçlerde kullanılacağı için lütfen girdiğiniz bilgilerin doğruluğundan emin olunuz.

Kayit İşleminiz Başarılı. Giriş Yap Bu aşamadan sonra sisteme giriş yaparak kişisel bilgilerinizi sisteme girmeniz ve başvuru onayınızı yapmanız gerekmektedir.

Onaylama işlemi sonunda ekrana gelen **Giriş Yap** butonuna basarak ana sayfaya gidiniz. Burada yer alan Üye giriş sayfasına e-mail adresinizi ve üyelik sırasında oluşturduğunuz şifrenizi girerek sisteme giriş yapınız.

| *****      |                 |
|------------|-----------------|
| *****      |                 |
| The second | Beni hatırla    |
|            |                 |
|            | Giriş Yap       |
| 1. N. 1000 |                 |
|            | Kayıt Ol        |
|            | Sifremi uputtum |
|            | şinrenn dhuccun |

# 3. Başvuru İşlemleri

Başvuru sayfasına giriş yaptığınızda **Kimlik Bilgileri, İletişim Bilgileri** ve **Şifremi Değiştir** linkleri listelenmektedir. Başvuru yapabilmeniz öncelikle Kimlik Bilgileri linkinden fotoğraf yüklemesi yapmanız ve İletişim Bilgileri linkinden iletişim adresinizi girmeniz gerekmektedir.

## • Kimlik Bilgileri

Kimlik Bilgileri bölümü sisteme giriş sırasında girdiğiniz nüfus bilgilerinizi gösterildiği ve profil fotoğrafınızı yüklediğiniz bölümdür.

T.C. vatandaşlarının bilgileri nüfus idaresinden çekildiği için bu bölümde güncelleme yapamamaktadır. Soyadı değişikliği gibi bilgilerinde güncelleme olan adaylar T.C. vatandaşları **Bilgilerimi Mernisten Güncelle** butonuna basarak bilgilerini güncelleyebilirler.

| Uyruk         | Profil Fotoğrafı |
|---------------|------------------|
| Germany *     |                  |
| Adınız        |                  |
|               | Fotoğraf Seçini  |
| Soyadınız     |                  |
|               |                  |
| Doğum Tarihi  |                  |
| 29/04/1980    |                  |
| Anne Adınız   |                  |
| Anne Adınız   |                  |
| Baba Adı      |                  |
| Baba Adı      |                  |
| Doğum Yeriniz |                  |
| Doğum Yeriniz |                  |

**Not :** Profil Fotoğrafları, sınav giriş belgelerinizde yer alacak ve sınava giriş aşamasında görevliler tarafından kontrol edilecektir. Fotoğrafınızın size ait ve güncel olmasını dikkat ediniz. Size ait olmayan fotoğraf yükleyen adayların sınava girmesine izin verilmemektedir.

Profil fotoğrafınızı yüklemek için Fotoğraf Seçiniz butonuna basınız.

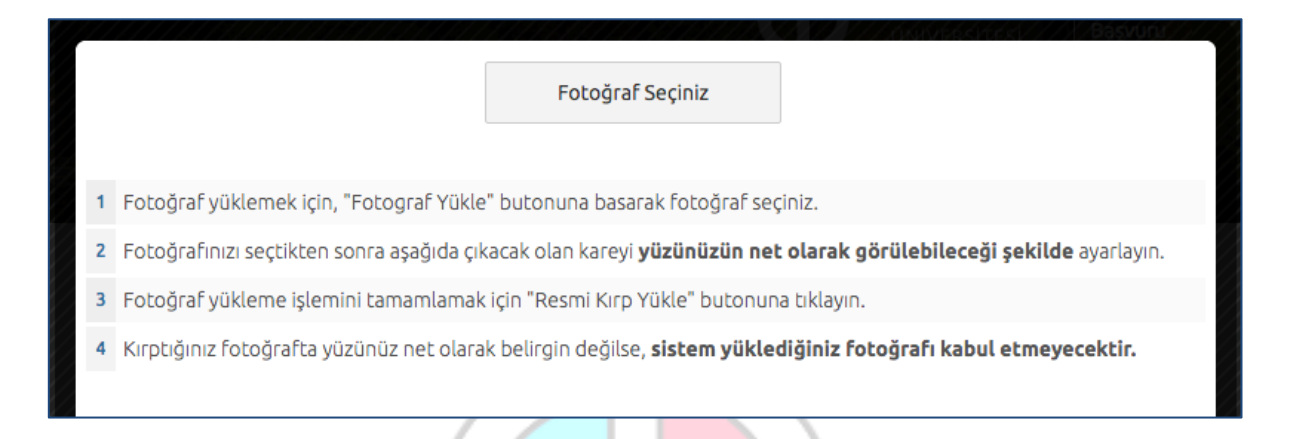

Açılan paneldeki Fotoğraf Seçiniz butonuna basarak bilgisayarınızdan yüzünüzün tam görüneceği profil resminizi seçiniz.

Ekranın orta tarafında yer alan beyaz diktörtgen alanı profil fotoğrafınızın kesileceği alandır. Fare yardımı ile resmizini sağa, sola kaydırıp, resmin altında yer alan yakınlaştırma çubuğu ile resminizi büyültüp küçültebilirsiniz. Yüzünüzün tam olarak görülebilecek şekilde resmi ayarladıktan sonra **Resmi Kırp Yükle** butonuna basarak seçiniz.

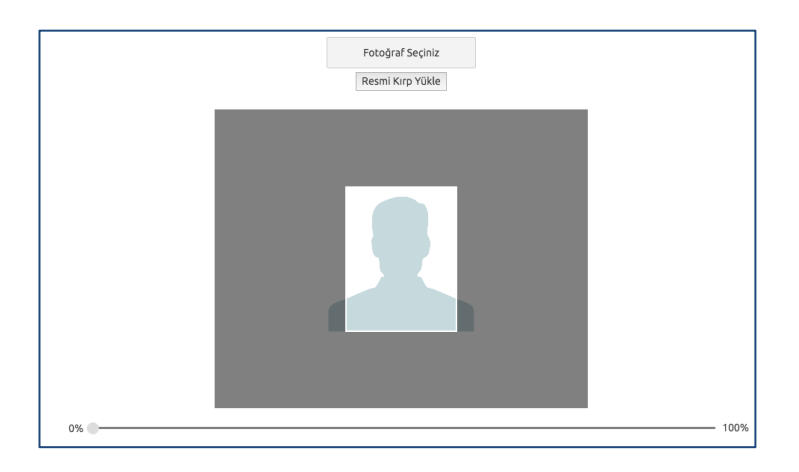

Kırptığınız fotoğrafta yüzünüz net olarak belirgin değilse, sistem yüklediğiniz fotoğrafı kabul etmeyecektir ve aşağıdaki gibi bir uyarı verecektir. Bu durumda yeni bir fotoğraf seçiniz ve sisteme yükleyiniz.

Lütfen yüzünüzün net olarak görülebildiği bir fotoğraf yükleyiniz..

Fotoğrafınız başarı şekilde yüklendiğinde aşağıdaki mesaj görünecektir.

| Fotoğraf Yükleme İşleminiz Başarıyla Gerçekleştirilmiştir. | ×  |
|------------------------------------------------------------|----|
|                                                            | ОК |
|                                                            |    |

# • İletişim Bilgileri

İletişim bilgileri giriş paneli e-posta Bilgi Güncelleme, Telefon Bilgileri Güncelleme ve Adres Bilgileri Güncelleme olarak 3 bölümden oluşmaktadır. Güncellemek istediğiniz bölümün yanında yer alan mavi renkli butonları bastığınızda giriş paneli açılacaktır. Açılan panel üzerinden bilgilerinizi girerek panelin altında yer alan Kaydet butonlarına basarak bilgilerinizi sisteme girebilirsiniz.

|                            |                   | İletişim Bilgileri                                    |
|----------------------------|-------------------|-------------------------------------------------------|
|                            |                   | Mevcut Eposta Adresiniz<br>erdinceroun@anadolu.edu.tr |
| Cep Telefonu               |                   |                                                       |
| +90                        | Telefonumu Onayla | Eposta Bilgilerimi Güncellemek İstiyorum              |
| Ev Telefonu                |                   | Cep Telefonu                                          |
| C ▼ +90 501 234 5678       |                   |                                                       |
| 1-10                       |                   | Ev Telefonu                                           |
| iş Telefonu                |                   | is Telefonu                                           |
| • +90 201 224 2018         |                   | ey receive                                            |
| Telefon Bilgilerimi Kavdet |                   |                                                       |
|                            |                   | Telefon Bilgilerimi Guncellemek istriyorum<br>Olika   |
|                            |                   | Türkiye                                               |
|                            |                   |                                                       |
|                            |                   | İl Seçiniz                                            |
|                            |                   | liçe                                                  |
|                            |                   | liçe Seçiniz                                          |
|                            |                   | Mahalle                                               |
|                            |                   | Mahalle Seçiniz                                       |
|                            |                   | Sokak                                                 |
|                            |                   |                                                       |
|                            |                   | Dış Kapı                                              |
|                            |                   |                                                       |
|                            |                   | іç Карі                                               |

#### Başvuru Süreci

Sınavlar linkinde yer alan **Başvurusu Açık Sınavlar** bölümünden sınav seçimi yaparak **Başvuru Yap** butonuna basınız.

**Not :** Sınav başvurusu yapmadan önce öncelikle fotoğrafınızı ve iletişim bilgilerinizi sisteme girmeniz gerekmektedir. Başvuru işlemi için zorunlu olan bilgilerinizde eksiklik varsa sistem **Başvuru Yap** butonuna bastığınızda size uyaracaktır.

Örneğin profil fotoğrafınızı yükmediğinizde aşağıdaki uyarı gözükmektedir.

| 2016 Başvuruları                                                                 | *           |
|----------------------------------------------------------------------------------|-------------|
|                                                                                  |             |
| Sinav Başvurusu yapabilmeniz için Sisteme Profil resmi yüklemeniz gerekmektedir. | Başvuru Yap |
|                                                                                  |             |

Tüm bilgileriniz girildiyse başvuru sayfası açılacaktır.

**Not :** Başvuru süreci 4 adımdan oluşmaktadır. Başvurunuzun geçerli olabilmesi için tüm adımların tamamlanması gerekmektedir.

| alasayra / başvulu tap |                                                                |
|------------------------|----------------------------------------------------------------|
| 1enü                   | 1/4                                                            |
| + Duyuru               | 1. Adım 2. Adım 3. Adım 4. Özet                                |
| + Basvuru Yap          | Bölüm Seçimi                                                   |
|                        | Yeni Kayıt Programları                                         |
|                        | O Polis Amirleri Eğitimi Merkezi Emniyet Mensubu Öğrenci Adayı |
|                        |                                                                |

Başvuru sayfasının ilk adımında başvuru yaptığını sınav seçiminin yapılması istenmektedir. Seçimi yapınız ve **Sonraki** butonuna tıklayarak sonraki adıma geçiniz.

## 2. Adım

Kişisel bilgilerinizin gösterildiği bölümdür. Bilgilerinizde bir hata varsa Kimlik Bilgileri linkinden güncelleme yapabilirsiniz. Bilgilerinizde bir değişiklik yoksa sonraki butonu ile bir sonraki aşamaya geçiniz.

## 3. Adım

İletişim bilgilerinizin gösterildiği bölümdür. Bilgilerinizi kontrol ederek bir sonraki adıma geçiniz. Bilgilerinizde düzenlemeyi İletişim Bilgileri linkinden yapabilirsiniz.

Not : İletişim bilgileriniz size gönderilecek

| Kimlik bilgileriniz |            |
|---------------------|------------|
| тс                  |            |
| Adınız              |            |
| Soyadınız           |            |
| Doğum Tarihi        |            |
|                     | Sonraki –> |

| Cep Telefonu    |  |  |
|-----------------|--|--|
| Fu Telefeau     |  |  |
| +32531213132131 |  |  |
| İş Telefonu     |  |  |
|                 |  |  |

**Not :** İletişim bilgileri size ulaşabilmemiz için gerekli olan bilgiler yer almaktadır. Bu nedenle girilen bilgilerinin doğru olduğundan emin olunuz.

# 4. Özet

Özet adımında başvuru aşamasında girdiğiniz tüm bilgiler özet şeklinde listelenmektedir. Tüm bilgilerinizi tekrar kontrol ediniz. Bilgileriniz doğru ise sayfanın altında yer alan **BAŞVURUYU KAYDET** butonuna basarak başvuru işleminizi onaylayınız.

|                 |         |         |           |          | 4/4      |           |       |        |  |
|-----------------|---------|---------|-----------|----------|----------|-----------|-------|--------|--|
| 1. Adım 2. /    | Adım    | 3. Adım | 4. Özet   |          |          |           |       |        |  |
|                 | !!! B   | AŞVI    | JRU İŞ    | LEMİ     | NİZ H    | ENÜZ      | вітме | Dİ !!! |  |
| Kimlik bilgiler | riniz   |         |           |          |          |           |       |        |  |
| тс              |         |         |           |          |          |           |       |        |  |
| Adınız          |         |         |           |          |          |           |       |        |  |
| Soyadınız       |         |         |           |          |          |           |       |        |  |
| Doğum Tarihi    | i       |         |           |          |          |           |       |        |  |
|                 |         |         |           |          |          |           |       |        |  |
| Bölüm-Ders      |         |         |           |          |          |           |       |        |  |
| Polis Amirl     | eri Eği | timi Me | rkezi Emr | iyet Mer | ısubu Öğ | renci Ada | yı    |        |  |

Başvuru işleminiz tamamlandıktan sonra aşağıdaki gibi onay belgesi ekranda çıkacaktır.

Başvuru İşleminiz Başarıyla Tamamlanmıştır

# 4. Şifremi Unuttum

Sistemde kayıtlı olan şifrenizi unuttuğunuz da " **Şifremi Unuttum** " butonuna tıklayınız. **''Şifremi unuttum**" butonu ile aşağıda ki sayfaya ulaşabilirsiniz.

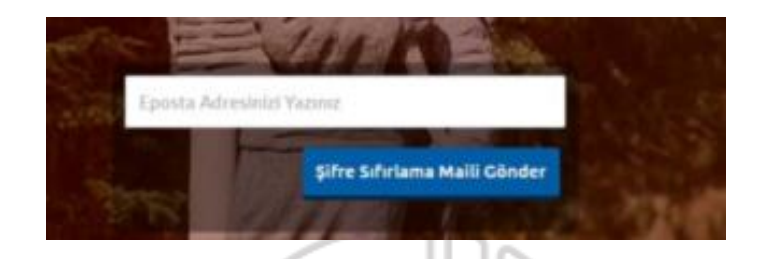

Sistemimize kayıt esnasında kullanmış olduğunuz mail adresinizi yazarak '**'Şifre Sıfırlama Maili Gönder**'' butonuna tıklayabilirsiniz. Mail adresinize gelen şifre sıfırlama linkinde istenilen bilgileri doldurarak yeni şifrenizi oluşturabilirsiniz.

# 5. E-Posta Adresimi Unuttum

Sistemde kayıtlı olan e-posra adresinizi unuttuğunuz " **E-Posta Adresimi Unuttum**" butonuna tıklayınız. Açılan sayfada yer alan bilgileri girerek e-posta değiştirme isteğinde bulununuz.

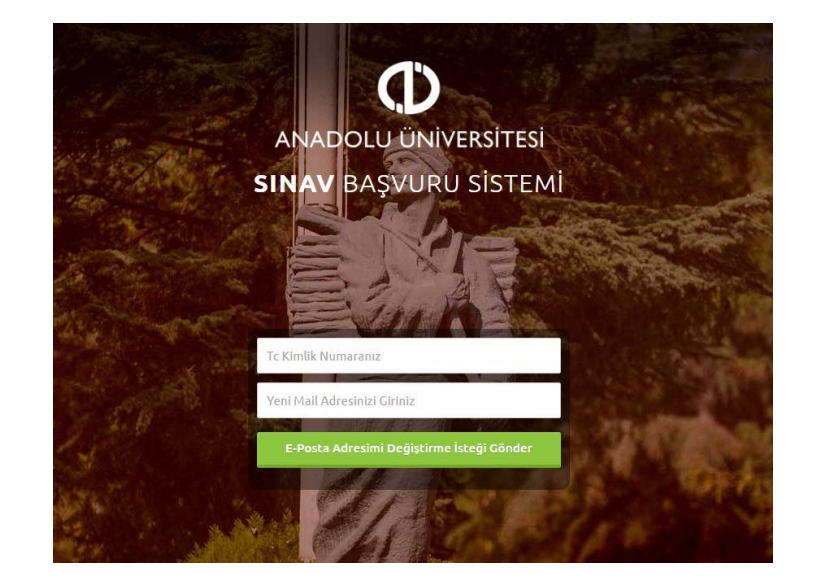